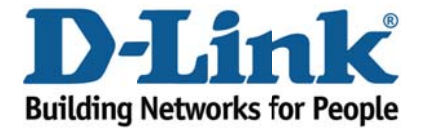

## DSL-526B – How to connect via ADSL 1

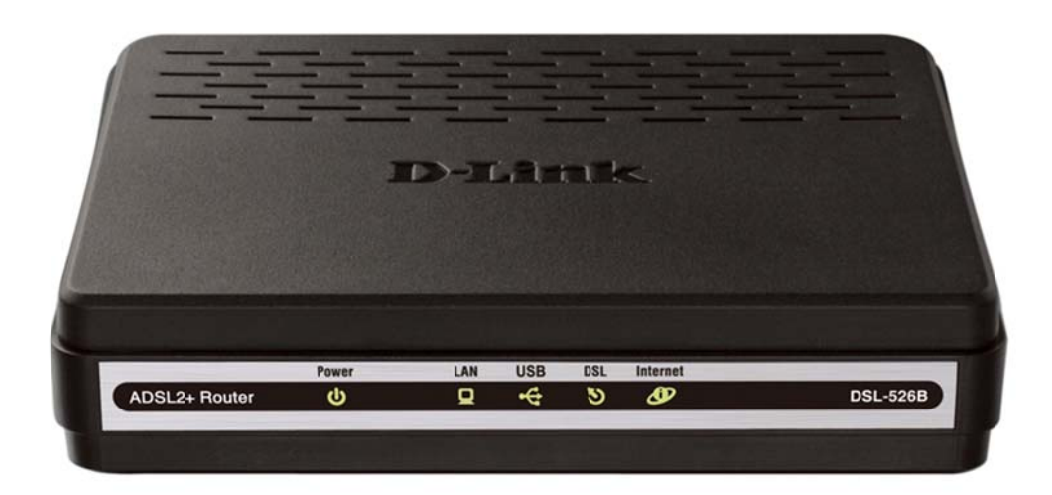

This document shows how to disable ADSL 2 / 2+ and connect via ADSL 1

**1.** Log in to the router setup page with the computer connected to the Ethernet port.

- URL: <u>http://192.168.1.1</u> (default)
- Username: admin
- Password: admin (default)
- Validate Code: (randomly generated)

| ADSL Router - Windows Internet Explore | er                                     |                                                                                                | a · 🗏 🗄 🔀                |
|----------------------------------------|----------------------------------------|------------------------------------------------------------------------------------------------|--------------------------|
| () () + () http://192.168.1.1/         |                                        | 👻 🚧 🔀 Live Search                                                                              | P -                      |
| 🔅 🍘 ADSL Router                        |                                        |                                                                                                |                          |
| Product                                | Page: DSL-5268                         | Firmware Version: AU_2.00                                                                      |                          |
|                                        | Link<br>Locin<br>Welcome to DSL-5268 W | nagement<br>Username : admin<br>Password : •••••<br>alidate Code GYDYI<br>G Y D Y J<br>Refresh |                          |
|                                        |                                        |                                                                                                |                          |
| BROA                                   | DBAND                                  |                                                                                                |                          |
|                                        |                                        | Capylight @ 2008-2010 D-Link Systems, Inc.                                                     |                          |
|                                        |                                        |                                                                                                |                          |
| 🚹 Start 🔰 👌 adal settings - Paint      | C ADSL Router - Winko                  | e 1 🦉                                                                                          | 2 1 0 0 5 0 0 0 5 1213PM |

## 2. Click Advanced Setup on the left hand side menu.

## 2a. Then click DSL at the sub-menu

**2b.** Uncheck the boxes for the following options:

- ADSL2 Enabled
- AnnexL Enabled
- ADSL2+ Enabled
- AnnexM Enabled

| C DSL Router - Windows In                                                                                                    | iternet Explorer                                                                                                    |                                               |                      |                  |
|----------------------------------------------------------------------------------------------------|----------------------------------------------------------------------------------------------------|-----------------------------------------------|----------------------|------------------|
| 🕒 🕞 🔹 🙋 http://192.16                                                                                                    | 58. 1. 1/wars.html                                                                                                    |                                               | 💌 🕂 🔀 🕼 Uve Search . | <b>P</b>  -      |
| 2 Dil Router                                                                                                    |                                                                                                    |                                               |                      |                  |
| D-Link                                                                                                    |                                                                                                    |                                               |                      | $\rightarrow$    |
| Device Info<br>Quick Setup<br>Idvanced Setup<br>WAN<br>LAN<br>Quality of Service<br>Routing<br>DNS<br>DSL<br>Diagnostics<br>Management | DSL Settings<br>Select the modulation below.<br>© G.Dat Erabled<br>© TLA13 Erabled<br>O ADSL2 Erabled<br>ADSL2 Erabled<br>ADSL2+ Erabled<br>Annest Erabled<br>Select the phone fing par below.<br>© Emer par<br>© Outer par<br>Coppolit:<br>© Bitswap Erable | Sever/Apply Advanced Settings                 |                      |                  |
| Hatart                                                                                                    |                                                                                                    | Recomment: 500x600 pixels, High Color(18.84s) | and Department       | 2 0 0 K 15 10 10 |

3. Click Save/Apply